Exercise # 3

#### How to use calculator to find measures

(mean , standard deviation and variance)

Example: Find sample mean , SD, variance :

2,4,6,9

## **Step 1: Turn on Statistics mode :**

Press MODE

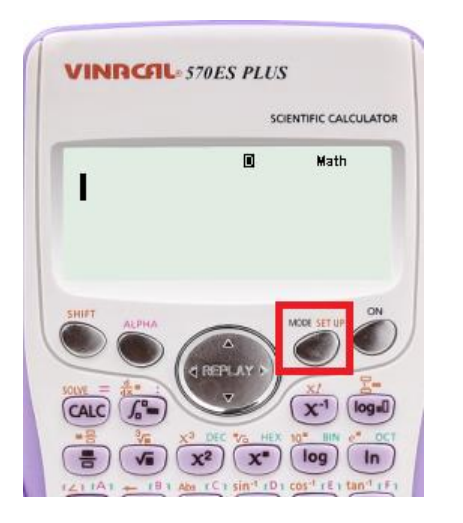

Press number 3 to choose "STAT "

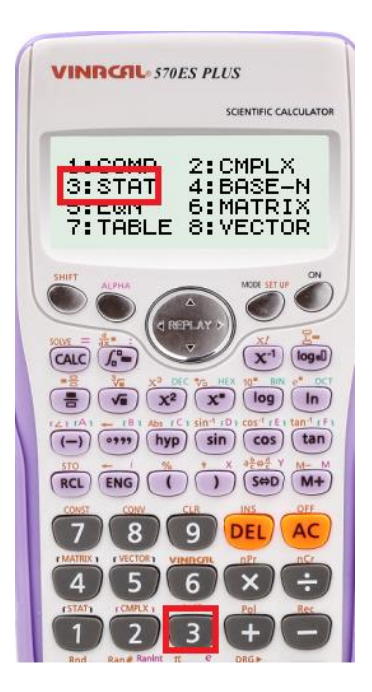

## Step 2: Enter data:

**Kholoud Basalim** 

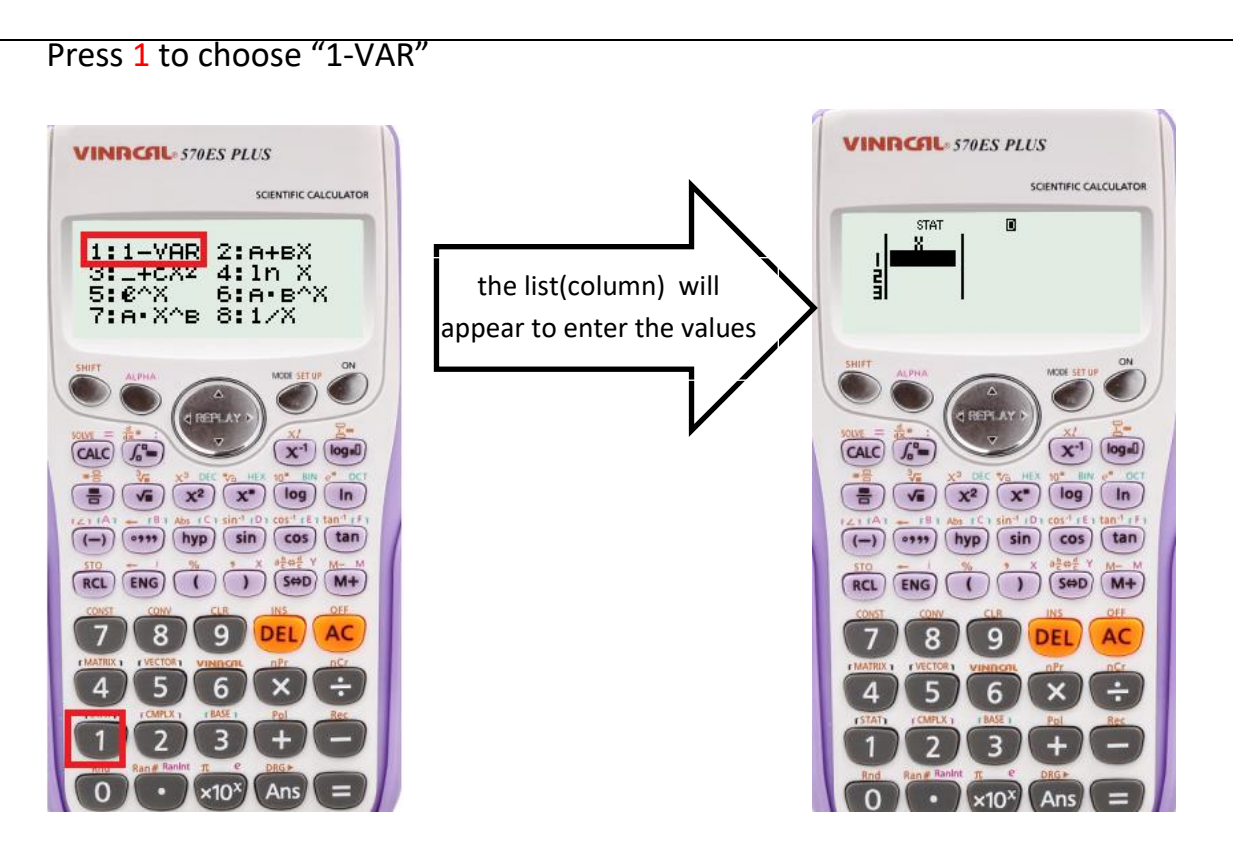

For the first value, press the number followed by =

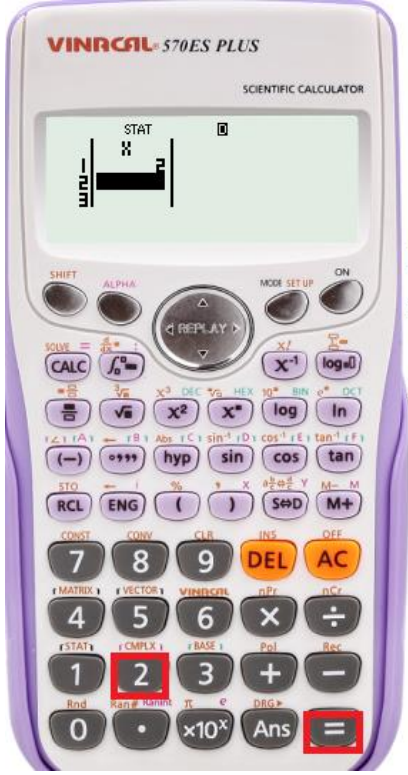

In our example the first value (2) :

in calculator press number 2 , than press =

the number will be recorded on the calculator screen

Enter the rest of the data

**Kholoud Basalim** 

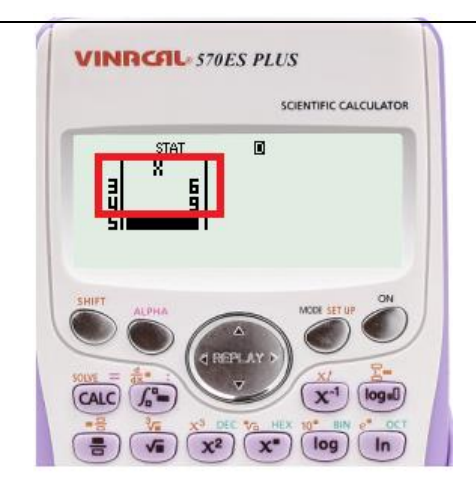

Press AC to return to the main screen

| 0              |
|----------------|
| MCCH SET UP ON |
| PLAY D         |
|                |
|                |
|                |
|                |

# **Step 3: Calculate Mean and S.D :**

#### Press **SHIFT** followed by **1**

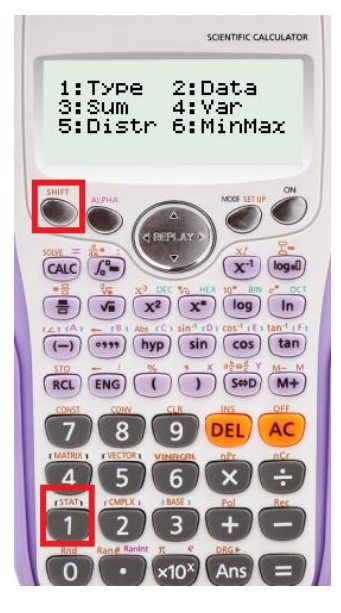

**Kholoud Basalim** 

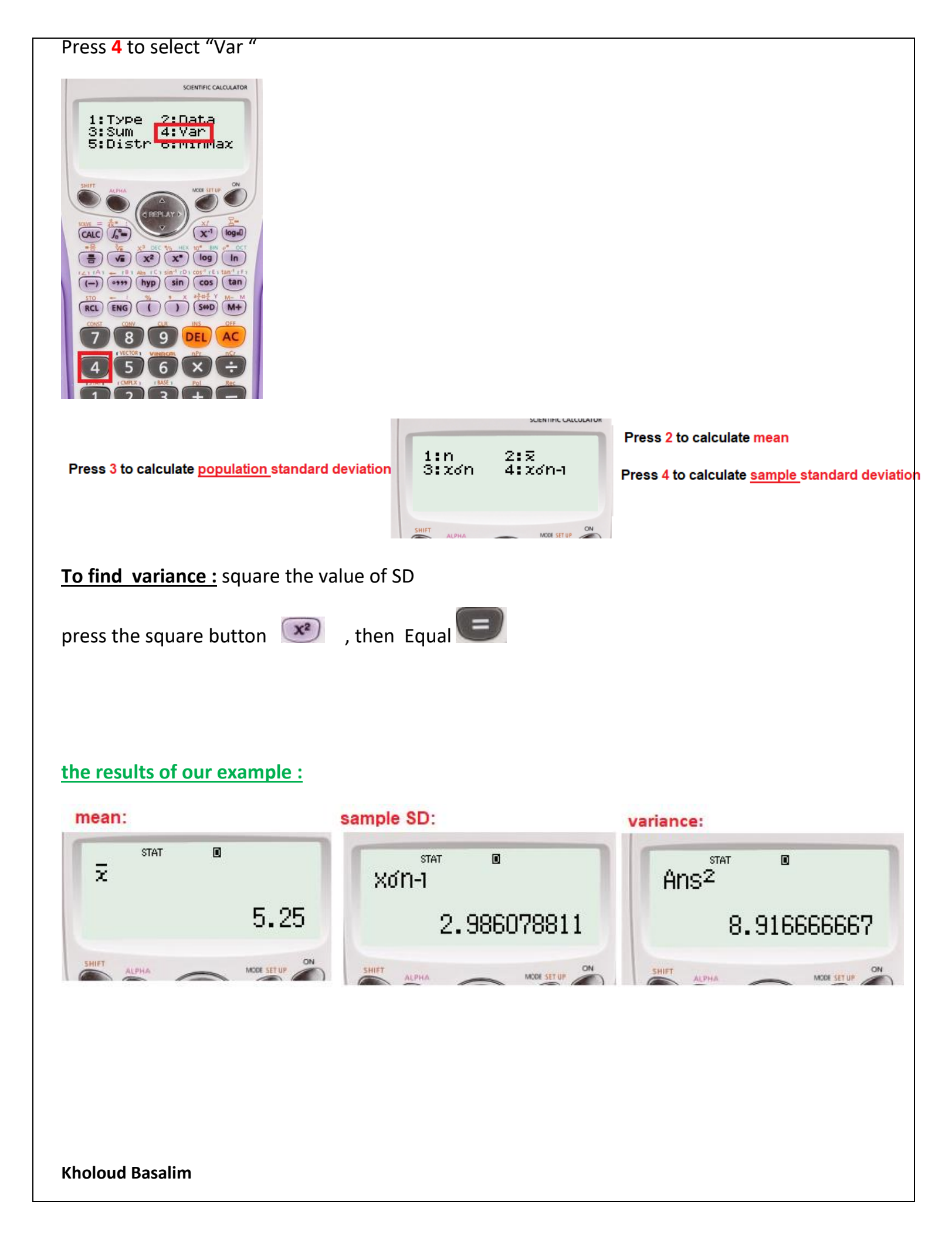